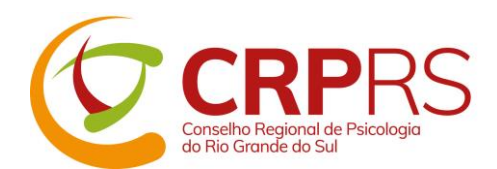

## Psicóloga/o Passo a passo para gerar senha no site do CRPRS para os seguintes serviços:

- Controle social cadastro de interesse para representar o CRPRS, envio de relatório
- Mural de oportunidades cadastro e renovação de oportunidades
- Psicólogas/os peritas/os cadastro nesta lista, alteração de informações e retirada da lista
- 1) Acesse este link <u>https://www.crprs.org.br/portal/painel.php</u>
- 2) Na área "Primeiro acesso", marque a opção "Psicólogo"

| Primeiro acesso                                                            |  |
|----------------------------------------------------------------------------|--|
| Por favor, informe qual sua relação com o CRPRS Psicólogo Público em Geral |  |
| Cadastrar                                                                  |  |

- 3) Preencha o número do seu CPF (somente números)
- 4) Após preencher o CPF, **pressione a tecla TAB do teclado do seu computador** ou clique com o mouse fora do campo do CPF para que suas informações sejam carregadas
- 5) Preencha os campos solicitados
- 6) O campo **Digite o código acima** deve ser preenchido idêntico à imagem gerada no momento, logo acima dele.
- 7) Clique em Cadastrar
- 8) Você receberá no seu endereço de e-mail um link para validar seu cadastro neste sistema. Clique no link que consta no e-mail recebido para realizar a validação de seu cadastro.
- 9) Para utilizar os serviços, após ter gerado a senha e validado seu cadastro, acesse este link <u>https://www.crprs.org.br/portal/portal.php</u>, e clique na opção de serviço desejada

**Outros serviços**: Para gerar senha específica para atualização de cadastro, emissão de certidões, e cadastro para recebimento de informativos do CRPRS por e-mail, acesse <u>https://cfp.brctotal.com/crp07/pgs/servicosonline.aspx</u>

Informamos que são dois sistemas diferentes.